/ Abril 2022

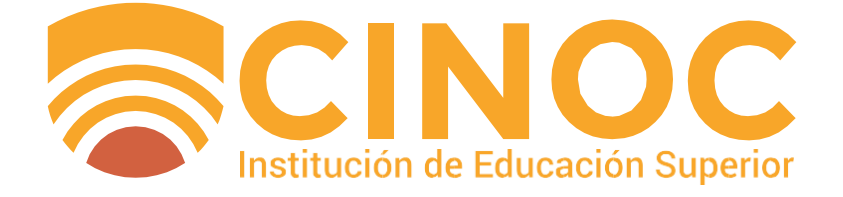

#### Manual de Uso Software Académico Q10 – Educación Virtual Docentes

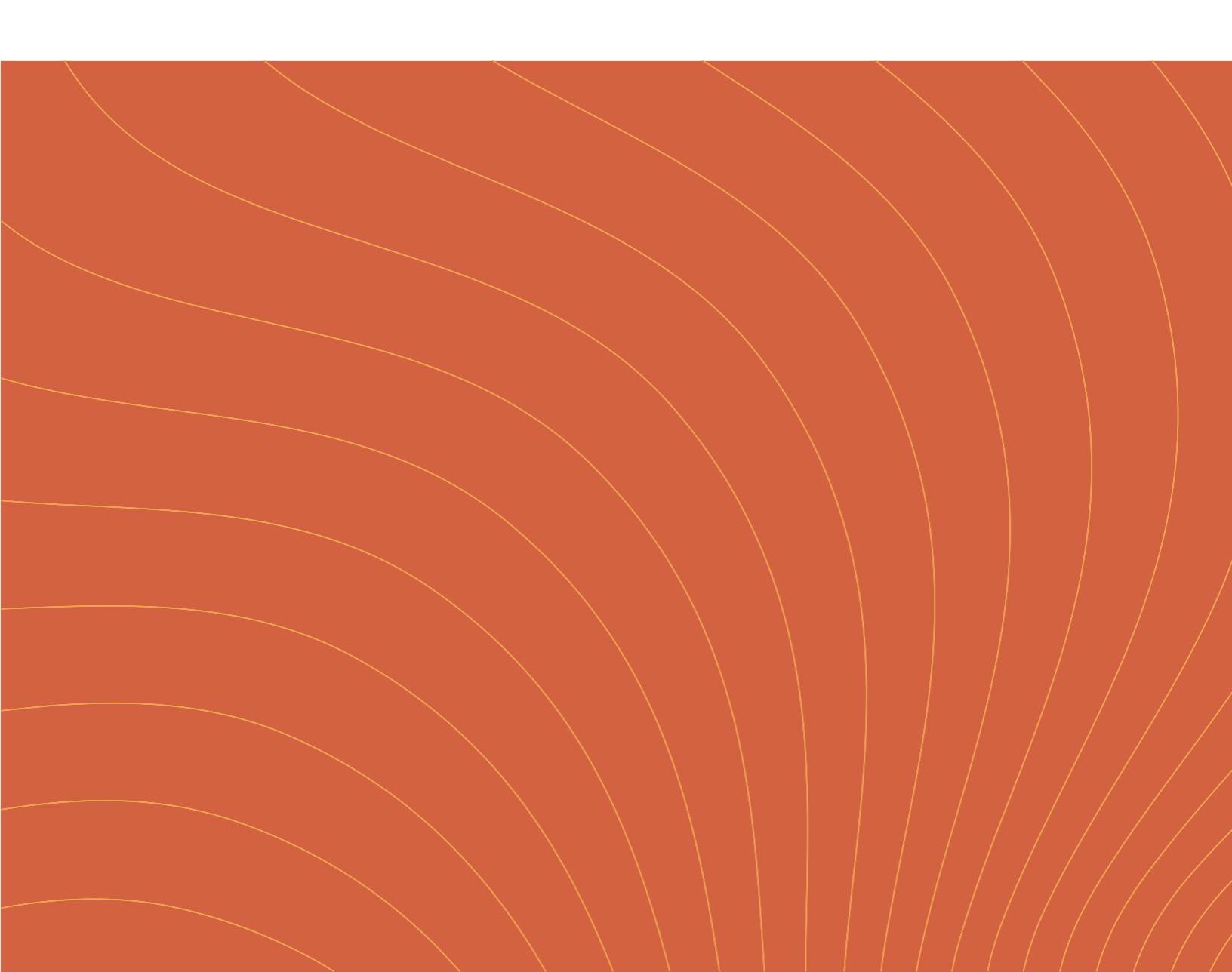

A. Introducción

Β.

Acceso

C.

Estructura del curso

D.

Agregar contenido

E.

Administrar parámetros evaluativos

F.

Agregar un foro

Manual de Uso para el Software Académico Q10 – Módulo Educación Virtual Docentes

G. Agregar una tarea

H.

Agregar un cuestionario

#### A. Introducción

El submódulo Educación Virtual permite la gestión y evaluación del conocimiento a través de diversos recursos y actividades dispuestos por la plataforma.

Esta herramienta te permitirá enlazar las actividades que presentes en tu curso virtual con la planilla de notas, con esto podrás reducir procesos y agilizar tu labor académica, además las actividades en línea que se realicen estarán disponibles de manera inmediata y podrás revisarla a través del apartado de notificaciones desde tu computador o la app móvil.

### B. Acceso

Desde el menú superior dirígete al Módulo Académico > Educación virtual > Cursos virtuales.

| i Realice sus comunicados                                                                                                    | Evaluaciones<br>Horarios<br>Educación virtual<br>Aulas<br>s de Correo Electrónico con Q10 !                                                                                                    | s virtuales<br>virtuales                                                                                                 | ¿Retrasos<br>con el<br>recaudo de<br>la cartera?                  |
|----------------------------------------------------------------------------------------------------|----------------------------------------------------------------------------------------------------|----------------------------------------------------------------------------------------------------|-------------------------------------------------------------------|
| Integrado en la Solución Q10.                                                                                                    | Evite que sus mensajes se vayan a la<br>carpeta de SPAM                                                                                                    | Reutilice los mensajes.                                                                                                  | Facilite el<br>recaudo de la<br>cartera de sus                    |
| Se podrán crear mensajes con la información<br>deseada, luego seleccionar los destinatarios<br>(clientes potenciales, estudiantes, docentes o<br>personal administrativo) y el mensaje les será<br>enviado automáticamente a sus correos<br>electrónicos | El envío masivo de correos electrónicos se realiza<br>utilizando proveedores especialistas y es<br>construido utilizando las mejores prácticas para<br>evitar al máximo que el mensaje termine en la<br>carpeta de SPAM. | Se podrán crear plantillas personalizadas y<br>reutilizarlas las veces que se desee en diversos<br>correos electrónicos. | estudiantes co<br>la solución de<br>Pagos en Líne<br>Q10 Académic |

Al ingresar aparecerán todos los cursos que estás orientando. Para activar tu curso virtual ubícate en la columna de acciones y haz clic sobre <u>Crear curso virtual.</u>

| Buscar personas                                                                    | Q Institu                    | icional - Académico ·            | - Informe            | es            |          |
|------------------------------------------------------------------------------------|------------------------------|----------------------------------|----------------------|---------------|----------|
| Buscar cursos virt Q 🛃                                                             | Exportar<br>queda avanzada ♠ |                                  |                      |               |          |
| Período: Todos 🔹 Pri                                                               | ograma: Todos 🛛 👻            | Asignatura: Todos                | •                    | Estado: Dispo | onible 🔻 |
| Curso                                                                              | Periodo                      | Asignatura                       | Docente              | Estado        | Acciones |
| CURSO PRUEBA                                                                       | A-2022<br>PENSILVANIA        | FUNDAMENTOS DE<br>BASES DE DATOS | Docente<br>IES CINOC | Disponible    | +        |
| ESTADÍSTICA - III SOPORTE Y<br>OPERACIÓN DE SISTEMAS<br>INFORMÁTICOS GRUPO NOCHE 2 | A-2022<br>PENSILVANIA        | ESTADÍSTICA                      | Docente<br>IES CINOC | Disponible    | +        |

# C.

#### Estructura del curso

Ahora en la vista principal del curso, la primera opción que es el espacio de <u>Anuncios</u>, con esta opción tendrás la posibilidad de dejar notificaciones rápidas a los estudiantes con información relevante al desarrollo del curso. Te recomendamos hacer uso de este espacio con mensajes sobre próximas actividades, alertas de cierre e información clave para el correcto desarrollo de pendientes próximos.

| Buscar personas                       | Q Institucional - Académico - Informes                     |                    |
|---------------------------------------|------------------------------------------------------------|--------------------|
| CURSO PRUEBA                          | Utaando 0,0 B de 100 MB                                    |                    |
| Anuncios<br>Comparte tus anuncios     | Lecciones O Crear leccón No hay registros, cree uno nuevo  |                    |
| Próximamente habrá anuncios disponibl | es.<br>Foros O Crear foro No hay registros, cree uno nuevo |                    |
|                                       | Tareas OCrear tarea                                        |                    |
| Espacio de<br>publicación             | Anuncios<br>Comparte tus anuncios                          |                    |
| Adjunto de 🚽<br>archivos              | L Cargar archivo<br>18/04/2022                             | Guardaı<br>cambio: |
|                                       | Fecha de publicación                                       |                    |

**Antes de continuar:** Ten en cuenta que la gestión del módulo cursos virtuales en q10 funciona a través del uso obligatorio de lecciones, las cuáles deben tener el nombre de cada unidad temática del curso.

| Buscar personas Q Institu                | icional - Académico - I                | nformes            |                |      |                                                                    |
|------------------------------------------|----------------------------------------|--------------------|----------------|------|--------------------------------------------------------------------|
| CURSO PRUEBA                             | sando 0,0 B de 100 MB                  |                    |                |      |                                                                    |
| Anuncios<br>Comparte tus anuncios        | Lecciones                              | Crear lección      |                |      |                                                                    |
| Próximamente habrá anuncios disponibles. | Foros     No hay registros, cree uno r | Crear foro         |                |      |                                                                    |
|                                          | <b>T</b> areas                         | Crear tarea        |                |      |                                                                    |
|                                          | No hay registros, cree uno r           | Crear cuestionario |                |      |                                                                    |
|                                          |                                        |                    | Ļ              |      |                                                                    |
| Nombr<br>la unida<br>Fechas de duració   | e de<br>ad                             | Título *           | Crear lección  | ×    | Exige el<br>cumplimiento<br>del contenido<br>antes de<br>continuar |
| acceso a la lecciór                      | יייי y <b>אווי</b><br>ו                | ⊖ Sí               | Cancelar Acept | ar → | Guardar<br>cambios                                                 |

Al ingresar a la lección, desde el botón <u>Agregar Recurso</u> podrás crear cualquiera de los 4 tipos de recursos disponibles en plataforma:

|                     | Buscar personas Q Institud   | ional 🗸 Académico 🖌 Informes |                   |
|---------------------|------------------------------|------------------------------|-------------------|
| CINOC               |                              |                              |                   |
| CURSO PRU           | EBA                          | Usando 0,0 B de 100 MB       | ■ ? ■ ₩ ヾ         |
| Lecciones           |                              |                              | • Crear lección   |
| 🔺 LECCIÓN: Unida    | ad 1: Introducción ★         |                              | €1 & × +          |
| No hay recursos dis | ponibles.                    |                              |                   |
|                     | Disponible Desde: 19/04/2022 | Disponible Hasta: 30/04/2022 |                   |
|                     |                              |                              | + Agregar Recurso |
|                     |                              |                              |                   |
|                     |                              |                              |                   |
|                     |                              |                              | ¥                 |
|                     |                              |                              |                   |
|                     | Crear Re                     | curso                        |                   |
|                     |                              |                              |                   |
|                     |                              |                              |                   |
|                     |                              |                              |                   |
|                     |                              |                              |                   |
|                     |                              |                              |                   |
| Contenido           | Foro                         | Tarea                        | Cuestionario      |
| (                   |                              |                              |                   |
|                     |                              |                              |                   |
|                     |                              |                              |                   |
| *                   | *                            | *                            | •                 |
| spacio donde        | Centros de                   | Recurso que                  | Herramien         |
| odrás cargar        | discusión                    | permite el                   | que perm          |
| aterial didáctico   | sobre un                     | adjunto de                   | estructurar       |
| ecesario para el    | tema                         | entregables                  | actividades       |
| gro de los          | particular                   | por parte de                 | evaluativas       |
| bjetivos de la      |                              | los                          | en línea.         |
| inidad.             |                              | estudiantes.                 |                   |

### D. Agregar contenido

Mediante el recurso contenido podrás cargar material didáctico necesario para el logro de los objetivos de la unidad.

Para agregar contenido, ubícate en la lección deseada, da clic en <u>Agregar Recurso</u> y seguidamente en <u>Contenido.</u>

| Duscer persones Q Institucion       | al - Académico - Informes                         |              |
|-------------------------------------|---------------------------------------------------|--------------|
| CURSO PRUEBA                        | Unando 0.0 8 de 100 MB                            |              |
| Lecciones                           | O Crear lacción                                   |              |
| 🔺 LECCIÓN: Unidad 1: Introducción ★ | @#×+                                              |              |
| No hay recursos disponibles.        |                                                   |              |
| Disponible Desde: 19/04/2022        | Disponible Hasta: 30/04/2022<br>+ Agregar Recurso |              |
|                                     | •                                                 |              |
|                                     | Crear Recurso                                     | ×            |
|                                     |                                                   | ?            |
|                                     | Contenido Foro Tarea                              | Cuestionario |

A continuación, define un título para el recurso e inicia con la redacción del texto

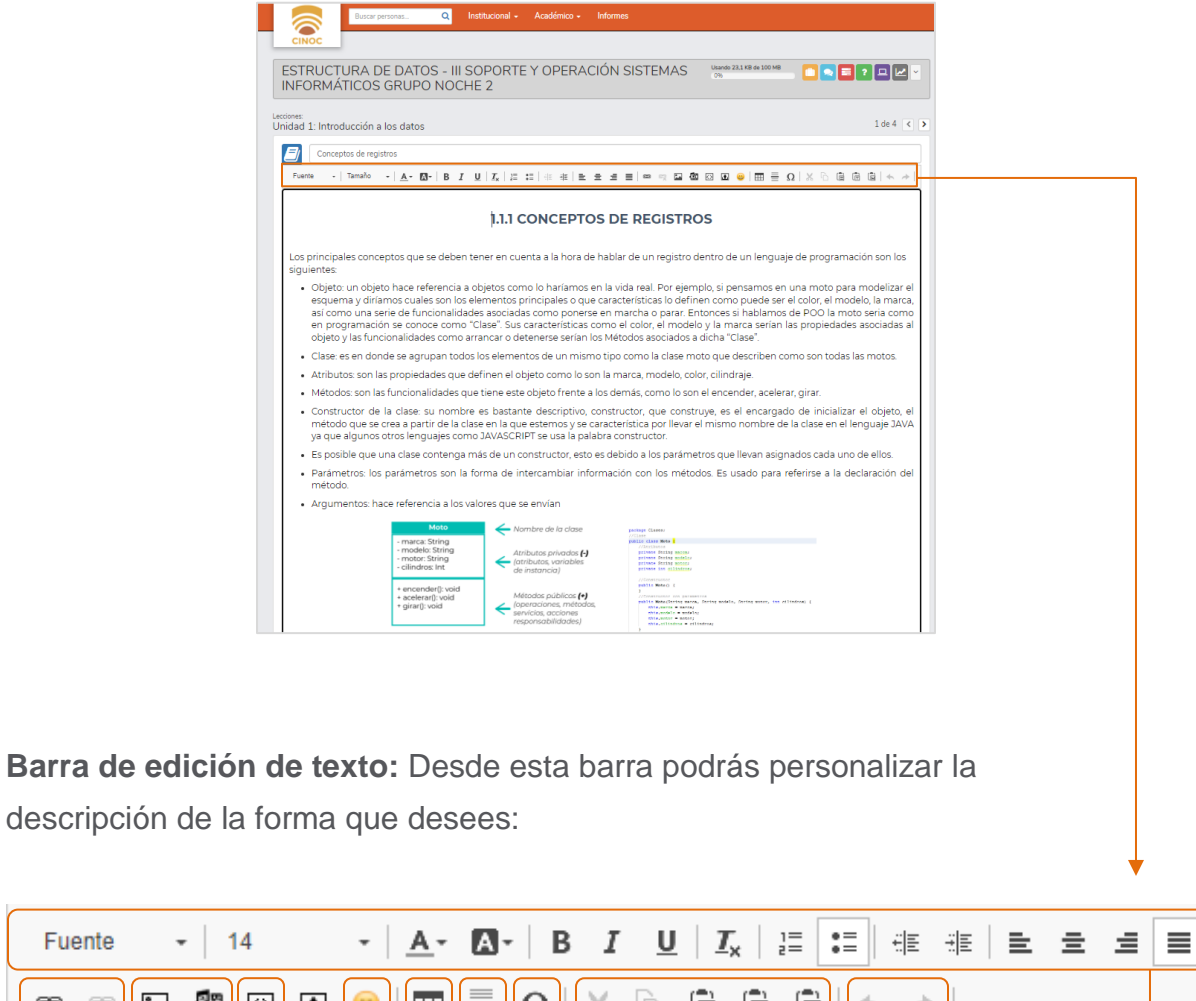

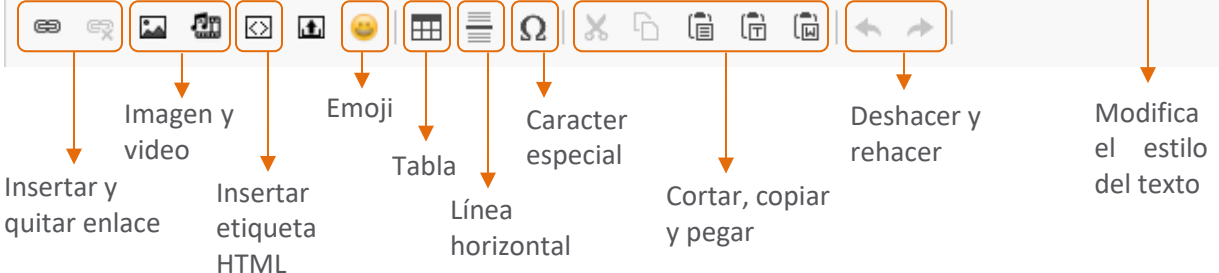

10

Fuente

**Añadir imagen:** Al dar clic en el ícono de imagen, tendrás la posibilidad de insertar imágenes desde dos opciones. Dando clic en el botón subir imagen podrás cargar contenido que resida en tu computador. Desde abrir colección, podrás subir archivos para ser usados en diferentes lecciones o cursos sin hacer uso de más espacio debido a que será un archivo referencial.

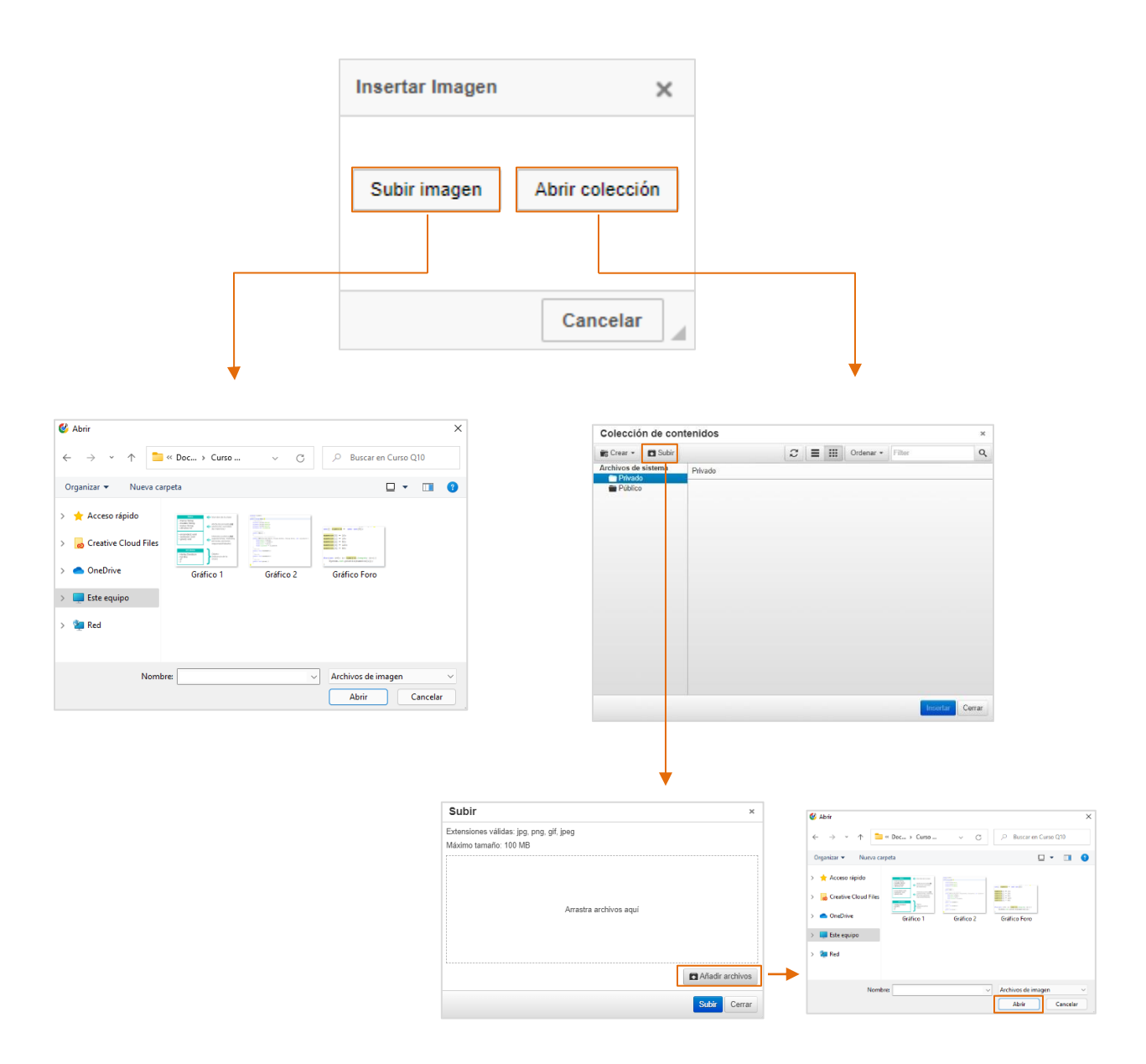

| Subir                                                             | Subir ×                                                           |
|-------------------------------------------------------------------|-------------------------------------------------------------------|
| Extensiones válidas: jpg, png, gif, jpeg<br>Máximo tamaño: 100 MB | Extensiones válidas: jpg, png, giť, jpeg<br>Máximo tamaño: 100 MB |
| Gráfico 2.png 0%                                                  | Gráfico 2 png 99%                                                 |
|                                                                   |                                                                   |
|                                                                   |                                                                   |
|                                                                   |                                                                   |
| Archivos: 1 (20 KB)                                               | Uploading file: 1/1 at 187 KB/s                                   |
| Subir Cerr                                                        | Cerrar                                                            |

Una vez se encuentre seleccionada la imagen, da clic en subir y posterior a su cargue presiona cerrar. En la nueva ventana, verás la imagen cargada, intégrala al contenido dando doble clic o un solo clic y finaliza en Insertar.

| olecci                     | on de con | tenidos |   |   |               |        | ×            |
|----------------------------|-----------|---------|---|---|---------------|--------|--------------|
| 8 Crear -                  | Subir     |         | 2 | ≡ | <br>Ordenar - | Filter | a            |
| Privas<br>Privas<br>Públis | do<br>co  | Privado |   |   |               |        |              |
|                            |           |         |   |   |               | Inse   | etter Cerrar |

**Añadir video:** Al dar clic en el ícono de video, tendrás la posibilidad de insertar imágenes desde tres opciones, dos de ellas similares a las de adición de imágenes, por ello, ten en cuenta el instructivo anterior "Añadir imagen" para las opciones *Subir video* y *abrir colección* 

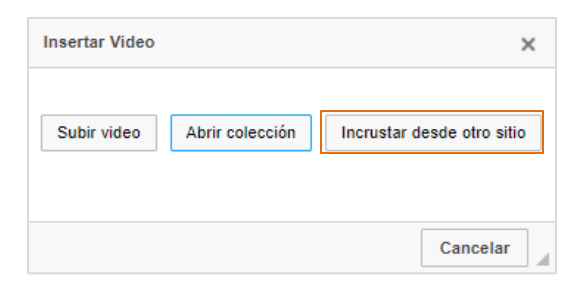

Para incrustar videos desde otros sitios web, copia la URL del archivo, ajusta el tamaño del video según lo desees y finalmente su alineación dentro del contenido. Para editar el archivo cargado da doble clic sobre él.

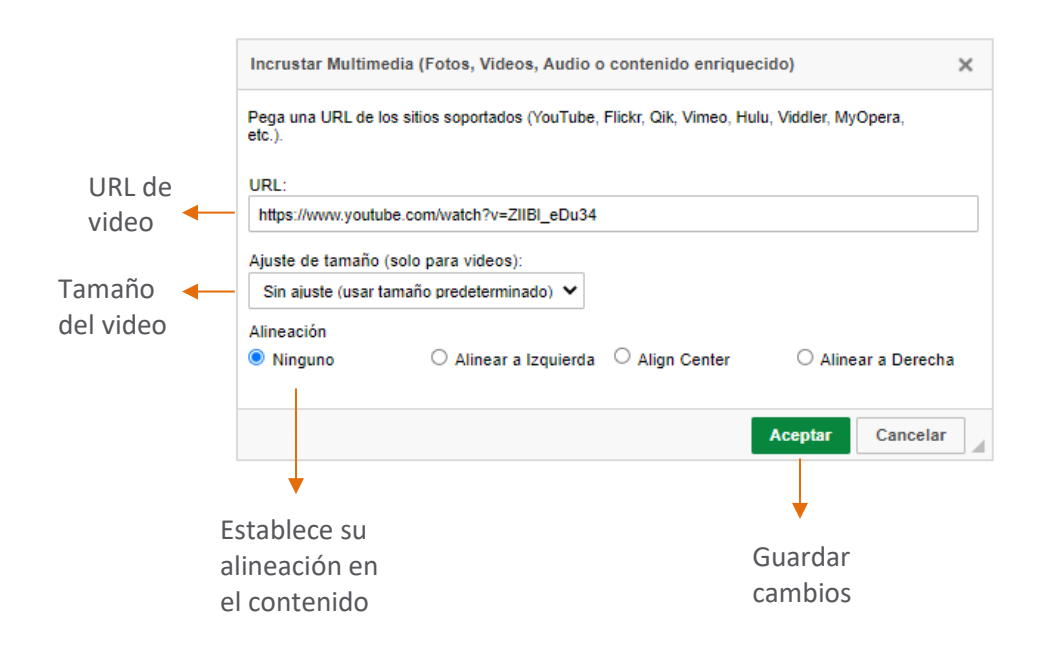

Una vez finalices con la edición del contenido y agregues los elementos que deseas da clic en aceptar.

Desde el triángulo invertido podrás editar, eliminar y adjuntar archivos.

| Buscar personas Q Institucional - Académico - Informes 🌲 Docente -                                                                                     |   |                               |
|----------------------------------------------------------------------------------------------------|---|-------------------------------|
| ESTRUCTURA DE DATOS - III SOPORTE Utando 23.1 KB de 100 MB<br>Y OPERACIÓN SISTEMAS<br>INFORMÁTICOS GRUPO NOCHE 2                                       |   |                               |
| Lecciones:<br>Unidad 1: Introducción a los datos                                                                                                    |   | Editar                        |
| Conceptos de registros                                                                                                    | - | Eliminar<br>Archivos Adiuntos |
| 1.1.1 CONCEPTOS DE REGISTROS                                                                                                    |   | , a chine of Augustee         |
| Los principales conceptos que se deben tener en cuenta a la hora de hablar de un registro dentro de<br>un lenguaje de programación son los siguientes: |   |                               |

Para regresar al curso y continuar con la estructuración del mismo, debes hacer clic sobre el <u>Nombre del curso virtual</u> y seguidamente sobre la lección en la que se quiere continuar agregando información.

| Buscar personas Q Institucional - Act                                                   | adémico 🗸 Informes 🌲 Docente 🗸 |
|-----------------------------------------------------------------------------------------|--------------------------------|
| СІЛОС                                                                                   |                                |
| ESTRUCTURA DE DATOS - III SOPORTE Y<br>OPERACIÓN SISTEMAS INFORMÁTICOS<br>GRUPO NOCHE 2 | Usando 23.1 KB de 100 MB       |
| Lecciones:<br>Unidad 1: Introducción a los datos                                        | 1 de 5 ⊀ 🔪                     |
| D Conceptos de registros                                                                | ~                              |

#### E. Administrar parámetros evaluativos

**Importante:** Las actividades **Foro, Tarea y Cuestionario** se pueden enlazar con tus planillas de notas, por ello, a continuación, te explicamos cómo crear los parámetros evaluativos que serán relacionados a las actividades que integrarás en tu curso virtual

Ruta: Académico > Evaluaciones

En el módulo <u>Evaluaciones</u> encontrarás las planillas de registro de notas e inasistencias de tus estudiantes.

Para iniciar selecciona la Sede – Jornada, la Asignatura en la cual deseas realizarel registro y finalmente el Curso.

| Sede - Jornada                                                                                        | Asignatura                                                                                                    |                                                  | Curso                                                                    |                                                        |                                      |                                |                                         |
|----------------------------------------------------------------------------------------------------|----------------------------------------------------------------------------------------------------|--------------------------------------------------|--------------------------------------------------------------------------|--------------------------------------------------------|--------------------------------------|--------------------------------|-----------------------------------------|
| Seleccione Sede - Jornada                                                                             | Seleccione Asignatura                                                                                                    | ¥ ]                                              | Seleccione curso                                                         |                                                        |                                      | •                              |                                         |
| Una vez cargue<br>el sistema,                                                                         | Bescar personas Q<br>Sede - Jornada<br>Sede Central - Nocturna                                                                                                    | Horario esta seman:<br>Asignatura<br>INSTALACIÓN | a: 001 - LABORATORIO REDES 404 IU 6 ·<br>Y ADMINISTRACIÓN DE SISTEMAS OF | 15-8:30pm<br>Cur                                       | SO<br>ISTALACIÓN                     | Y ADMINIST                     | RACIÓN DE SISTEMAS C                    |
| 15001120105 105                                                                                       | Evaluaciones / Registro de Inasistencias                                                                                                    |                                                  |                                                                          |                                                        |                                      |                                |                                         |
| nombres de tus                                                                                        |                                                                                                    |                                                  |                                                                          |                                                        |                                      |                                |                                         |
| nombres de tus<br>estudiantes y los<br>momentos                                                       | Exportar a PDF + Mostrar auditoria      ESTUDIANTE      PRIME                                                                                                    | ER MOMENTO EVALUATIVO<br>40%                     | SEGUNDO MOMENTO EVALUATIVO<br>60%                                        | PROM.                                                  | % ACUM                               | A Cerrar o                     | CBSERVACIONES                           |
| nombres de tus<br>estudiantes y los<br>momentos                                                       | BEportar a PDF      Mothar auditoria      BEportar a PDF      Mothar auditoria      Artas     Orderee                                                                                                    | R MOMENTO EVALUATIVO<br>40%                      | SEGUNDO MOMENTO EVALUATIVO<br>60%                                        | PROM.                                                  | % ACUM                               | Cerrar of                      | OBSERVACIONES                           |
| nombres de tus<br>estudiantes y los<br>momentos<br>evaluativos                                        |                                                                                                    | ER MOMENTO EVALUATIVO<br>40%                     | SEGUNDO MOMENTO EVALUATIVO<br>60%                                        | PROM.<br>0.0<br>0.0<br>0.0                             | % ACUM<br>0%<br>0%                   | Cerrar of INAS.                | UISO Administrar pará                   |
| nombres de tus<br>estudiantes y los<br>momentos<br>evaluativos                                        | Exponence PEF      Mostar auditoria      Esputia a PDF     Mostar auditoria      Arias     Cadona     Castaño     Castaño     Castaño     Franco                                                                                                    | R MOMENTO EVALUATIVO<br>40%                      | SEGUNDO MOMENTO EVALUATIVO<br>60%                                        | PROM.<br>0.0<br>0.0<br>0.0<br>0.0                      | % ACUM<br>0%<br>0%<br>0%             | INAS.<br>0<br>0<br>0<br>0<br>0 | OBSERVACIONES                           |
| nombres de tus<br>estudiantes y los<br>momentos<br>evaluativos<br>establecidos por                    | Exponence POF     Mostar auditoria      Esputar a POF     Mostar auditoria      Artas     Cardona     Castaño     Gastaño     Muñoz     Muñoz                                                                                                    | ER MOMENTO EVALUATIVO<br>40%                     | SEGUNDO MOMENTO EVALUATIVO<br>60%                                        | PROM.<br>0.0<br>0.0<br>0.0<br>0.0<br>0.0               | % ACUM<br>0%<br>0%<br>0%             | Cerrer of                      | UISO Administrar pará                   |
| nombres de tus<br>estudiantes y los<br>momentos<br>evaluativos<br>establecidos por<br>la institución. | Exponence Region de Monternauditoria      Expontar a PDF     Monternauditoria      Artas     Cartañon     Cartañon     Cartañon     Cartañon     Cartañon     Cartañon     Cartañon     Coraco     Muñoz     Coraco     Coraco | IR MOMENTO EVALUATIVO<br>40%                     | SEGUNDO MOMENTO EVALUATIVO<br>60%                                        | PROM.<br>0.0<br>0.0<br>0.0<br>0.0<br>0.0<br>0.0<br>0.0 | % ACUM<br>0%<br>0%<br>0%<br>0%<br>0% |                                | urso Administrar parán<br>OBSERVACIONES |

Desde el enlace <u>Administrar Parámetros</u>, ubica el momento evaluativo que deseas utilizar y presiona el ícono de más (+) para crear los parámetros.

| de - Jorna  | da                             | Asignatura                |                                 | Cu    | rso        |            |                     |            |       |              |        |     |
|-------------|--------------------------------|---------------------------|---------------------------------|-------|------------|------------|---------------------|------------|-------|--------------|--------|-----|
| ede Centra  | al - Nocturna                  | - INSTALACIÓN             | Y ADMINISTRACIÓN DE SISTEMAS OF | ·     | NSTALACIÓN | I Y ADMINI | STRACIÓN DE SIST    | TEMAS OF   | •     |              |        |     |
| valuacion   | es / Registro de inasistencias |                           |                                 |       |            |            |                     |            |       |              |        |     |
| - Caldadion |                                |                           |                                 |       |            |            |                     |            |       |              |        |     |
| Exportar a  | PDF • Mostrar auditoría        |                           |                                 |       |            | Cerra      | r curso 🖾 Administr | rar paráme | ros   |              |        |     |
|             | ESTUDIANTE                     | PRIMER MOMENTO EVALUATIVO | SEGUNDO MOMENTO EVALUATIVO      | BROM  | N ACUM     | INIA C     | OBSERVA             | CIONES     | -     |              |        |     |
|             | ESTUDIANTE                     | 40%                       | 60%                             | PROM. | % ACOM     | INAS.      | OBSERVA             | CIONES     | -     |              |        |     |
| Arias       |                                |                           |                                 | 0.0   | 0%         | 0          |                     |            |       |              |        |     |
| Cardor      | na                             |                           |                                 | 0.0   | 0%         | 0          |                     |            |       |              |        |     |
| Eranco      | 10                             |                           |                                 | 0.0   | 0%         | 0          |                     |            |       |              |        |     |
| Muñoz       |                                |                           |                                 | 0.0   | 0%         | 0          |                     |            |       |              |        |     |
| Orozco      | 0                              |                           |                                 | 0.0   | 0%         | 0          |                     |            |       |              |        |     |
| Penag       | os                             |                           |                                 | 0.0   | 0%         | 0          |                     |            |       |              |        |     |
| Quicer      | 10                             |                           |                                 | 0.0   | 0%         | 0          |                     |            |       |              |        |     |
|             |                                |                           |                                 |       |            |            |                     |            |       |              |        |     |
|             |                                |                           |                                 |       |            |            |                     | /          |       |              |        |     |
|             |                                |                           |                                 |       |            |            |                     |            |       |              |        |     |
|             |                                |                           |                                 |       |            |            | Der                 | á na e tra | a da  | Evelueei     | ián    |     |
|             |                                |                           |                                 |       |            |            | Par                 | ametro     | os de | Evaluac      | ion    |     |
|             |                                |                           |                                 |       |            |            |                     |            |       |              |        |     |
|             |                                |                           |                                 |       | DDIM       |            |                     |            | 09/10 |              |        | (   |
|             |                                |                           |                                 |       | PRIM       |            | IENTO EVALUA        | A 11VO (2  | 10%)0 | subparametr  | 105    | L L |
|             |                                |                           |                                 |       |            |            |                     |            |       |              |        |     |
|             |                                |                           |                                 |       | SEGU       |            | OMENTO EVAL         | UATIVO     | (60%  | ) 0 subparám | netros |     |
|             |                                |                           |                                 |       | + Agr      | edar nue   | vo narámetro        |            |       |              |        |     |
|             |                                |                           |                                 |       | T Agr      | egai nue   | vo parametro        |            |       |              |        |     |
|             |                                |                           |                                 |       |            |            |                     |            |       |              |        |     |
|             |                                |                           |                                 |       |            |            |                     |            |       |              |        | Cer |

Digita el nombre del parámetro e indica al sistema cuál será su porcentaje dentro de ese momento evaluativo, finaliza presionando la marca de verificación.

| Nombre         | Porcentaje Accio | nes |
|----------------|------------------|-----|
| Taller         | 30% 🖋 :          | c   |
| Foro           | 10 +             | -   |
| Acumulado: 40% |                  |     |

Una vez cierres la ventana de registro para los parámetros evaluativos, el sistema seccionará de manera automática los parámetros guardados, permitirá la adición de notas en los diferentes campos y los mismos aparecerán en las opciones de configuración de las actividades

### F. Agregar un foro

Mediante el recurso foro contarás con un espacio de comunicación asincrónica con tus estudiantes, sin que los participantes se encuentren conectados al mismo tiempo en la plataforma.

Para agregar un foro, ubícate en la lección deseada, da clic en <u>Agregar Recurso</u> y seguidamente en <u>Foro.</u>

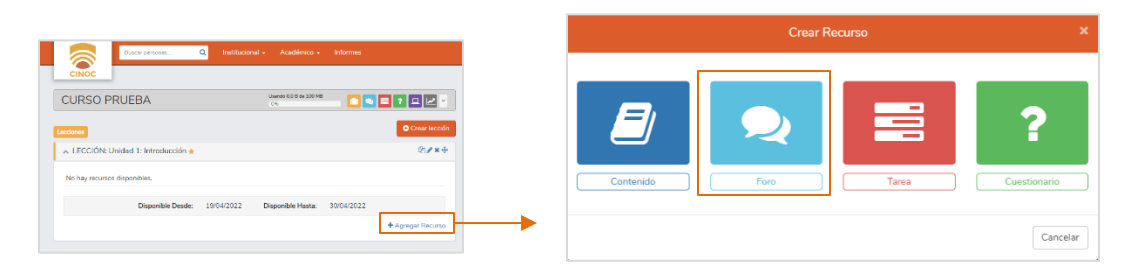

También puedes hacerlo desde la estructura principal del curso. Da clic en el enlace <u>Crear Foro</u> y selecciona la lección a la cual relacionarás la actividad, finaliza dando clic en aceptar

| Buscar personas Q Ins                                                         | titucional - Académico - Info | irmes         |                       |         |
|-------------------------------------------------------------------------------|-------------------------------|---------------|-----------------------|---------|
| ESTRUCTURA DE DATOS - III<br>SOPORTE Y OPERACIÓN<br>SISTEMAS INFORMÁTICOS GRU | Usando 23.1 KB de 100 MB      | 2             | Seleccionar Leco      | ción X  |
| Anuncios Comparte tus anuncios                                                | Lecciones                     | Crear lección | Lección<br>Seleccione | •       |
| les Cinoc Docente<br>hace un mes<br>Buen día estudiantes.                     | Foros FORO: Actividad Foro 1  | Crear foro    | Cancela               | Aceptar |

A continuación, define un título para el recurso e inicia con la redacción de la descripción de la finalidad del foro, ten en cuenta que tienes la posibilidad de cambiar el tipo de letra, tamaño, colores y agregar elementos como emoticones, tablas, imágenes y video desde la barra de edición de texto. Mediante las opciones de configuración podrás parametrizar la actividad de acuerdo a los objetivos de la misma.

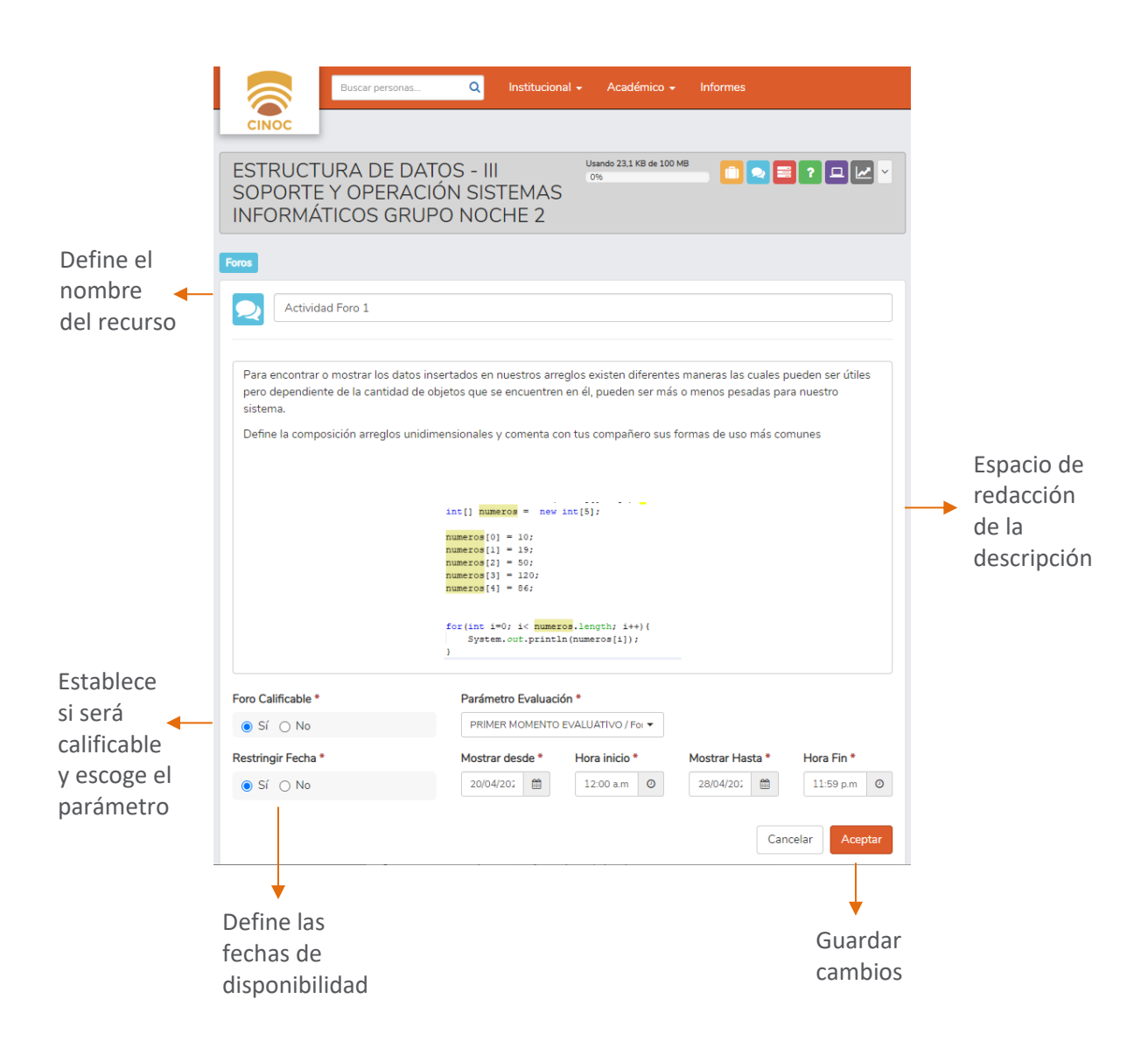

Una vez finalices con la edición del foro da clic en aceptar. Desde el triángulo invertido podrás editar, eliminar y adjuntar archivos.

| Buscar personas Q Institucional - Académico - Informes A Docente -                                                                                                    |
|----------------------------------------------------------------------------------------------------|
| ESTRUCTURA DE DATOS - III SOPORTE Utando 231 KB de 100 MB CONSTRUCTURA DE DATOS - III SOPORTE ON CONSTRUCTURA DE LA CONSTRUCCIÓN SISTEMAS INFORMÁTICOS GRUPO NOCHE 2                                                                                   |
| toos                                                                                                    |
| Actividad Foro 1                                                                                                    |
| Para encontrar o mostrar los datos insertados en nuestros arreglos existen diferentes maneras las cuales pueden ser útiles pero<br>dependiente de la cantidad de objetos que se encuentren en él, pueden ser más o menos pesadas para nuestro sistema. |
| Define la composición arreglos unidimensionales y comenta con tus compañero sus formas de uso más comunes                                                                                                    |

En la parte inferior tendrás acceso a un espacio para responder la actividad, recuerda que al participar en los foros podrás Adjuntar archivos.

| No hav Comentarios | Detallado Consolidado                       |
|--------------------|---------------------------------------------|
|                    | tt<br>a a a a a a a a a a a a a a a a a a a |
| Largar archivo     | Cancelar Aceptar                            |
|                    | Datallada Con                               |

Desde el botón <u>Consolidado</u>, tendrás acceso a los aportes de tus estudiantes, en la columna acciones, dirígete a la lupa para ver en detalle la participación del estudiante y en el lápiz asigna la nota de esta actividad.

|                  |                 |        | Detallado | Consolidado | ] | Editar nota foro 🛛 🗙 |  |
|------------------|-----------------|--------|-----------|-------------|---|----------------------|--|
| Estudiante       | Aportes al foro | Tiempo | Nota      | Acciones    |   | Nota                 |  |
| Cinoc Estudiante | 0               | 0m     |           | Q 🖉         | - |                      |  |
| Prueba Usuario   | 0               | Om     | 3.6       | Q. Ø        |   | Cancelar Aceptar     |  |

## G. Agregar una tarea

El recurso tarea permite el adjunto de entregables por parte de los estudiantes, además habilita un espacio de redacción según la finalidad de la actividad.

Para agregar una tarea, ubícate en la lección deseada, da clic en <u>Agregar Recurso</u> y seguidamente en <u>Tarea.</u>

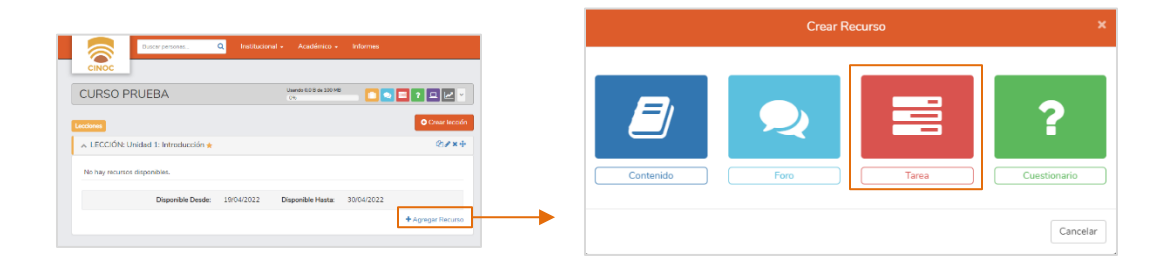

También puedes hacerlo desde la estructura principal del curso. Da clic en el enlace <u>Crear Tarea</u> y selecciona la lección a la cual relacionarás la actividad, finaliza dando clic en aceptar

| SISTEMAS INFORMÁTICOS GRUI                                                                           | PO NOCHE 2                     |                  |            |                     |        |
|----------------------------------------------------------------------------------------------------|--------------------------------|------------------|------------|---------------------|--------|
| Anuncios                                                                                             | Lecciones                      | O Crear lección  |            |                     |        |
| Comparte tus anuncios                                                                                | LECCIÓN: Unidad 1: Introduce   | ción a los datos |            | Seleccionar Lección | 3      |
| les Cinoc Docente B 🖋 🗙                                                                              | Poros                          | Crear foro       | Lección    |                     |        |
| Buen día estudiantes.                                                                                | FORO: Actividad Foro 1         |                  | Seleccione | e                   | •      |
| A partir de la semana 2 se dará inicio a la actividad<br>foro dentro de la sección de cursos de Q10. | 📰 Tareas                       | Crear tarea      | •          | Cancelar            | contar |
| Orientaciones iniciales dory                                                                         | No hay registros, cree uno nue | ivo              |            |                     | eptai  |

A continuación, define un título para el recurso e inicia con la redacción de la descripción de la finalidad de la tarea, ten en cuenta que desde la barra de edición de texto tienes la posibilidad de cambiar el tipo de letra, tamaño, colores y agregar elementos como emoticones, tablas, imágenes y video. Mediante las opciones de configuración podrás parametrizar la actividad de acuerdo a los objetivos de la misma.

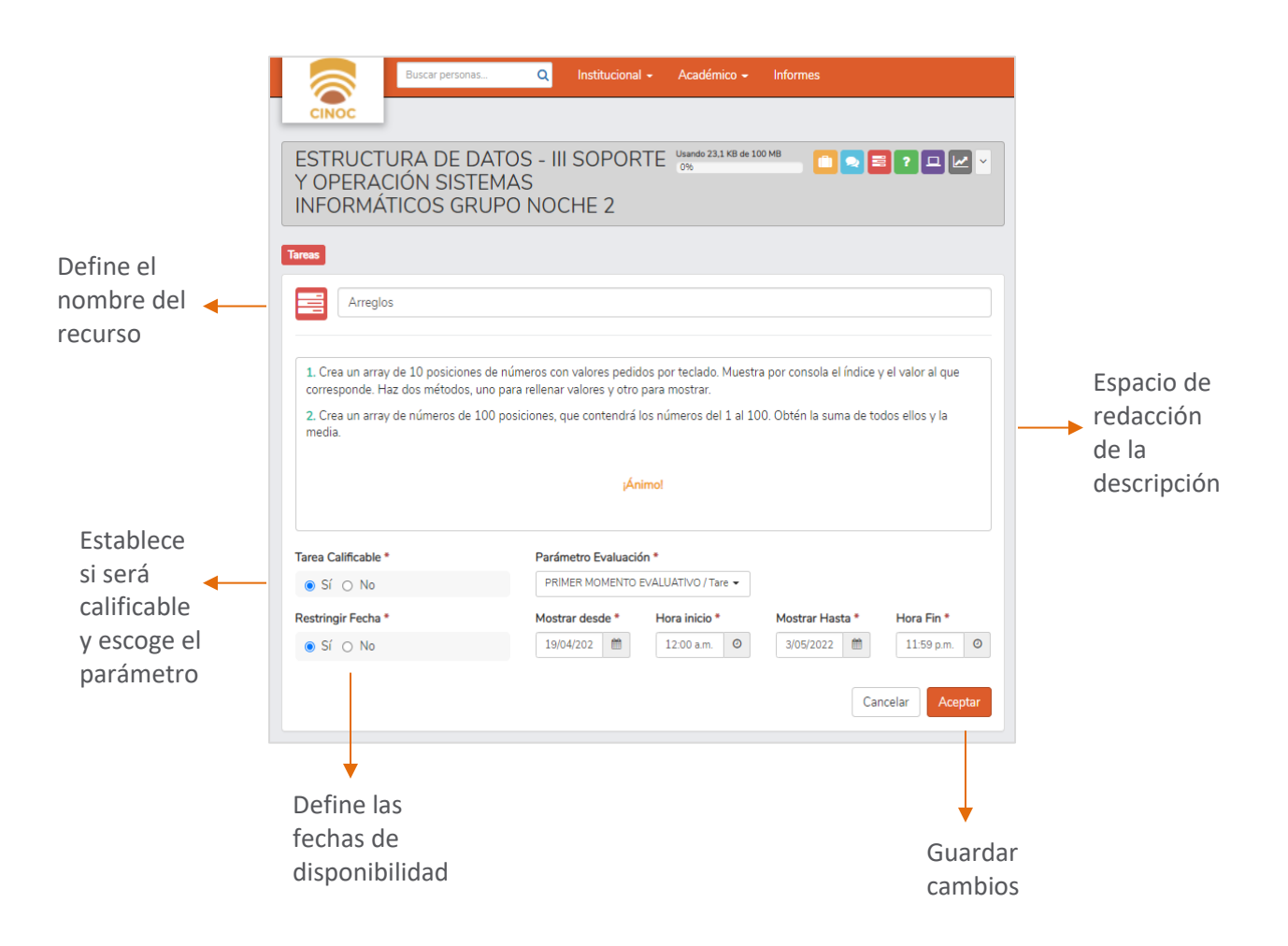

Una vez finalices con la edición del contenido da clic en aceptar. Desde el triángulo invertido podrás editar, eliminar y adjuntar archivos.

| Buscar personas Q Institucional - Académico - Info                                                                                                    | ormes 🐥 Docente -                     |                   |
|----------------------------------------------------------------------------------------------------|---------------------------------------|-------------------|
| ESTRUCTURA DE DATOS - III SOPORTE<br>ONE<br>Y OPERACIÓN SISTEMAS<br>INFORMÁTICOS GRUPO NOCHE 2                                                                                                 |                                       |                   |
| Lecciones:<br>Unidad 1: Introducción a los datos                                                                                                    | 6 de 6 🔍 🕨                            | Editar            |
| Arreglos                                                                                                    | ~ ->                                  | Eliminar          |
| <ol> <li>Crea un array de 10 posiciones de números con valores pedidos por teclado. Muestra por co<br/>corresponde. Haz dos métodos, uno para rellenar valores y otro para mostrar.</li> </ol> | onsola el índice y el valor al que    | Archivos Adjuntos |
| 2. Crea un array de números de 100 posiciones, que contendrá los números del 1 al 100. Obté                                                                                                    | ín la suma de todos ellos y la media. |                   |
| iÁnimol                                                                                                    |                                       |                   |

En las pestañas inferiores podrás visualizar la información de los estudiantes que han entregado la tarea y no han recibido calificación, estudiantes que ya fueron evaluados y estudiantes que están pendientes por desarrollar la actividad.

| Entregados 🗿   | Evaluados 0            | Pendientes 2 | Excepciones |
|----------------|------------------------|--------------|-------------|
| No hay estudia | antes pendientes por e | evaluar.     |             |
|                |                        |              |             |

Cuando el estudiante desarrolle la tarea, podrás realizar retroalimentación mediante este cuadro de texto e ingresar la nota en el campo inferior. Haz efectivos los cambios dando clic en Aceptar.

Desde el botón <u>Excepciones</u> crea habilitaciones de disponibilidad de la actividad para los estudiantes que manifiesten algún inconveniente durante el desarrollo de la misma.

| Entregados 📵 | Evaluados (0) Pendientes (1) | Excepciones | Entregados 1 Evaluados 1 Pendientes 1           | Excepcion      |
|--------------|------------------------------|-------------|-------------------------------------------------|----------------|
|              | Cinoc Estudiante             |             | Excepciones de estudiantes                      | • Crear Except |
|              | hace 7 horas                 |             | No hay excepciones registradas, crear excepción |                |
|              | Buenos días.                 |             |                                                 |                |
|              | Adjunto mi entrega           |             |                                                 |                |
|              | , ,                          |             |                                                 |                |
|              |                              |             | +                                               |                |
|              | W PDF.docx                   |             | Crear Excepción                                 | × 🔶            |
|              | Tamaño - A - D 7 II   1=     |             | Estudiante *                                    |                |
|              |                              |             | Seleccione Estudiante                           | -              |
|              |                              |             | Mostrar desde *                                 |                |
|              |                              |             | 19/04/2022                                      | <b>*</b>       |
|              |                              |             | Mostrar Hasta *                                 |                |
|              | Ingresa su nota              | Aceptar     | 3/05/2022                                       |                |
|              |                              |             |                                                 | _              |
|              |                              |             | Cancelar Acepta                                 | r              |
|              | +                            | <b>*</b>    |                                                 |                |
|              | Ingreso Espacio              | o para      |                                                 |                |
|              | de nota retroal              | imentación  |                                                 |                |

## H. Agregar un cuestionario

El recurso cuestionario te permite estructurar actividades evaluativas en línea.

Para agregar un cuestionario, ubícate en la lección deseada, da clic en <u>Agregar</u> <u>Recurso</u> y seguidamente en <u>Cuestionario</u>.

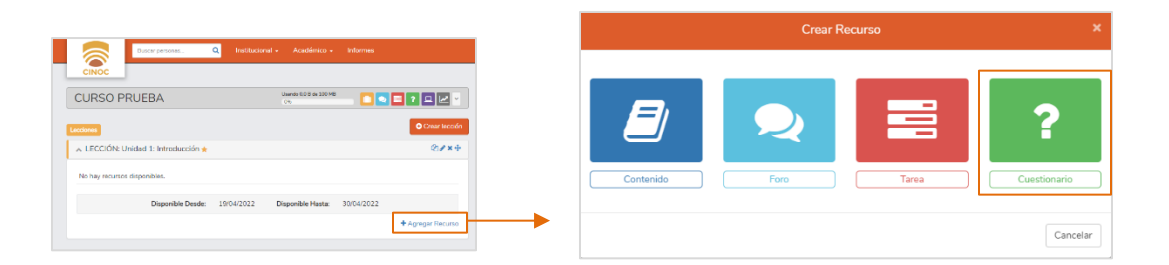

También puedes hacerlo desde la estructura principal del curso. Da clic en el enlace <u>Crear Cuestionario</u> y selecciona la lección a la cual relacionarás la actividad, finaliza dando clic en aceptar.

| Comparte tus anuncios                                                                                | LECCIÓN: Unidad 1: Introduc | cción a los datos  |            |                  |       |
|----------------------------------------------------------------------------------------------------|-----------------------------|--------------------|------------|------------------|-------|
| les Cinoc Docente B 🖉 🗙 hace 2 meses                                                                 | Foros                       | Crear foro         | Sel        | eccionar Lección | ×     |
| Buen día estudiantes.                                                                                | TORO. Actividad Toro 1      |                    |            |                  |       |
| A partir de la semana 2 se dará inicio a la actividad<br>foro dentro de la sección de cursos de Q10. | Tareas                      | O Crear tarea      | Seleccione |                  | •     |
| Feliz inicio académico                                                                               | TAREA: Arreglos             |                    |            |                  |       |
| Orientaciones_iniciales.docx                                                                         | ? Cuestionarios             | Crear cuestionario | <b>→</b>   | Cancelar         | eptar |
|                                                                                                    | CUESTIONARIO: Cuestionar    | io Unidad 1        |            |                  |       |

A continuación, define un título para el recurso e inicia con la redacción de la descripción de la finalidad del cuestionario, ten en cuenta que tienes la posibilidad de cambiar el tipo de letra, tamaño, colores y agregar elementos como emoticones, tablas, imágenes y video. Mediante las opciones de configuración podrás parametrizar la actividad de acuerdo a los objetivos de la misma.

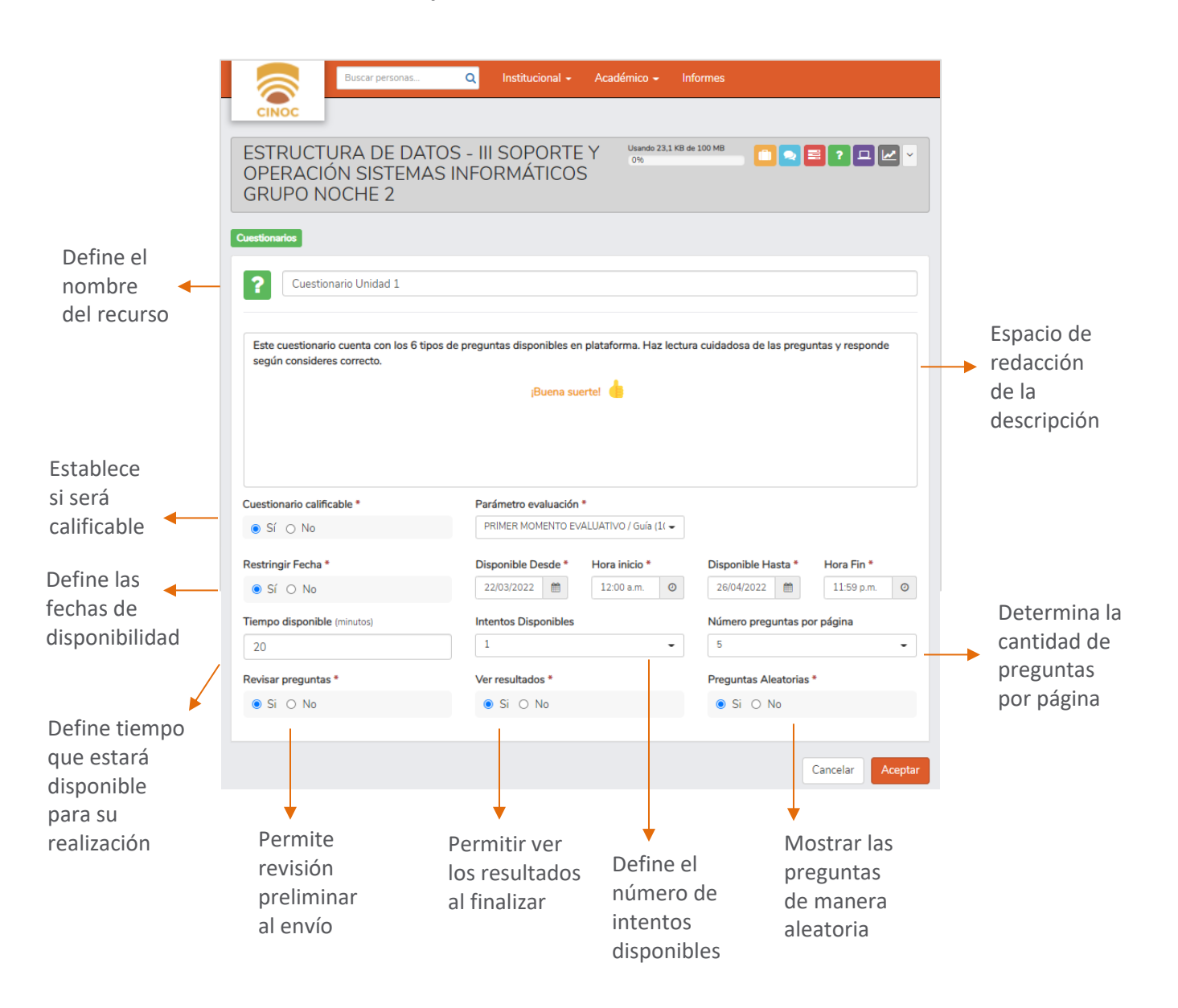

Al dar clic en aceptar podrás continuar con la adición de preguntas. Desde el botón agregar pregunta selecciona el tipo de pregunta a usar.

| Cuestionario Unio                                 | dad 1                 | Haz lectura cuidadosa de las preguntas y responde |
|---------------------------------------------------|-----------------------|---------------------------------------------------|
| según consideres correcto.                        | ¡Buena suerte! 💧      |                                                   |
| Parámetro evaluación                              | Disponible Desde:     | Disponible Hasta:                                 |
| PRIMER MOMENTO EVALUATIVO /<br>Cuestionario (30%) | 22/03/2022 12:00 a.m. | 26/04/2022 11:59 p.m.                             |
| Tiempo disponible                                 | Intentos Disponibles  | Número preguntas por página                       |
| 20 minutos                                        | 1                     | 5                                                 |
| Revisar preguntas *                               | Ver resultados *      | Preguntas Aleatorias *                            |
| No                                                | No                    | No                                                |
| No hay preguntas para                             | este cuestionario.    | + Agregar Pregunta                                |
|                                                   |                       | Verdadero / Falso<br>Selección única respuest     |

- Apareamiento
- Descriptiva

Verdadero o falso: Son aquellas que plantean solamente dos opciones, que el enunciado sea cierto o que sea falso

En el campo descripción redacta la sentencia correspondiente a la pregunta, selecciona la respuesta correcta, aplica o no retroalimentación si lo deseas, define los puntos que tendrá dentro del cuestionario y finaliza dando clic en Aceptar

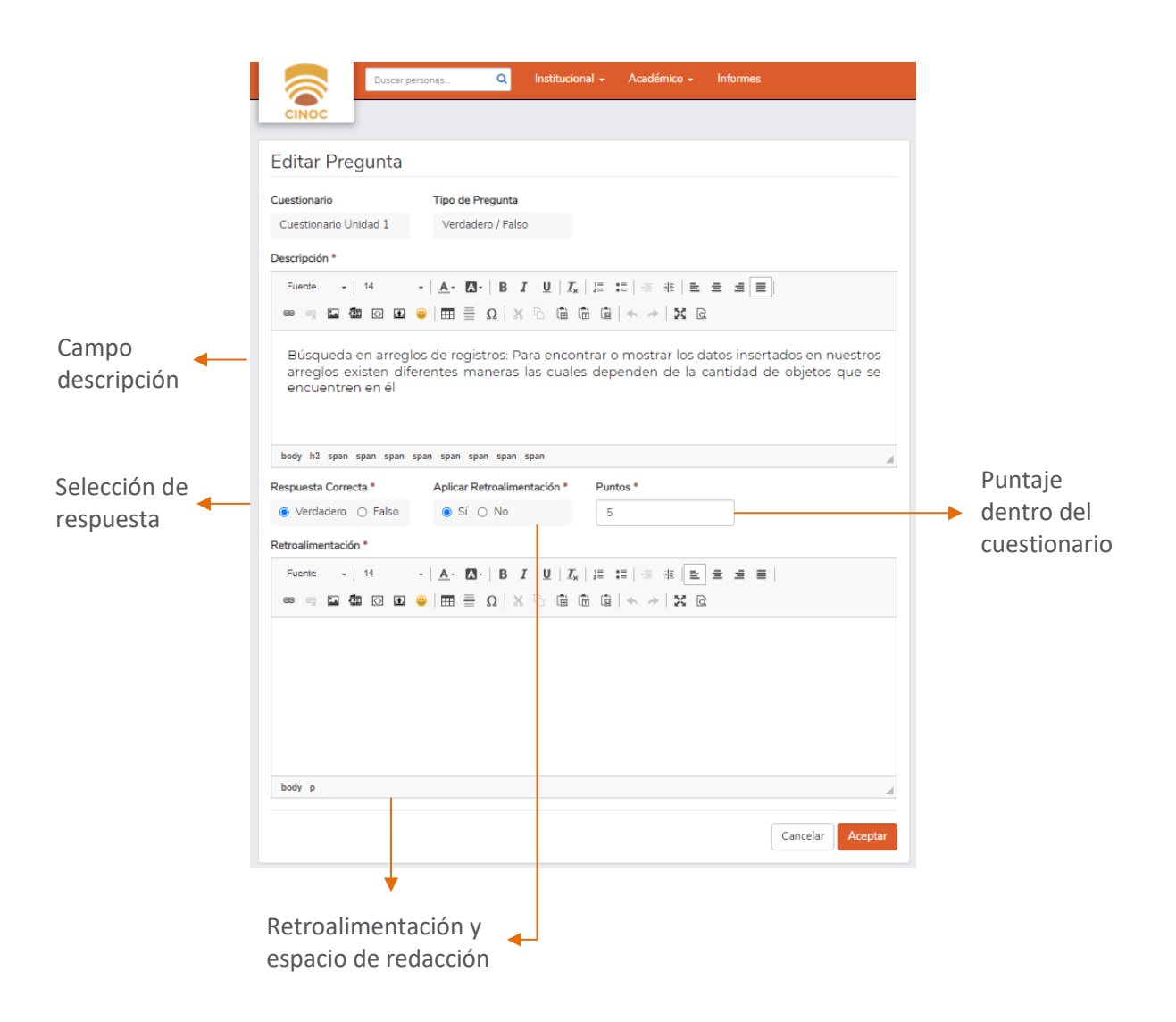

Selección Única Respuesta: El participante debe escoger la opción correcta según el enunciado

En el campo descripción redacta la sentencia correspondiente a la pregunta, continúa digitando las respuestas que presentará la pregunta y en el lado derecho selecciona la correcta, define el orden de presentación de las respuestas, aplica o no retroalimentación si lo deseas, define los puntos que tendrá dentro del cuestionario y finaliza dando clic en Aceptar

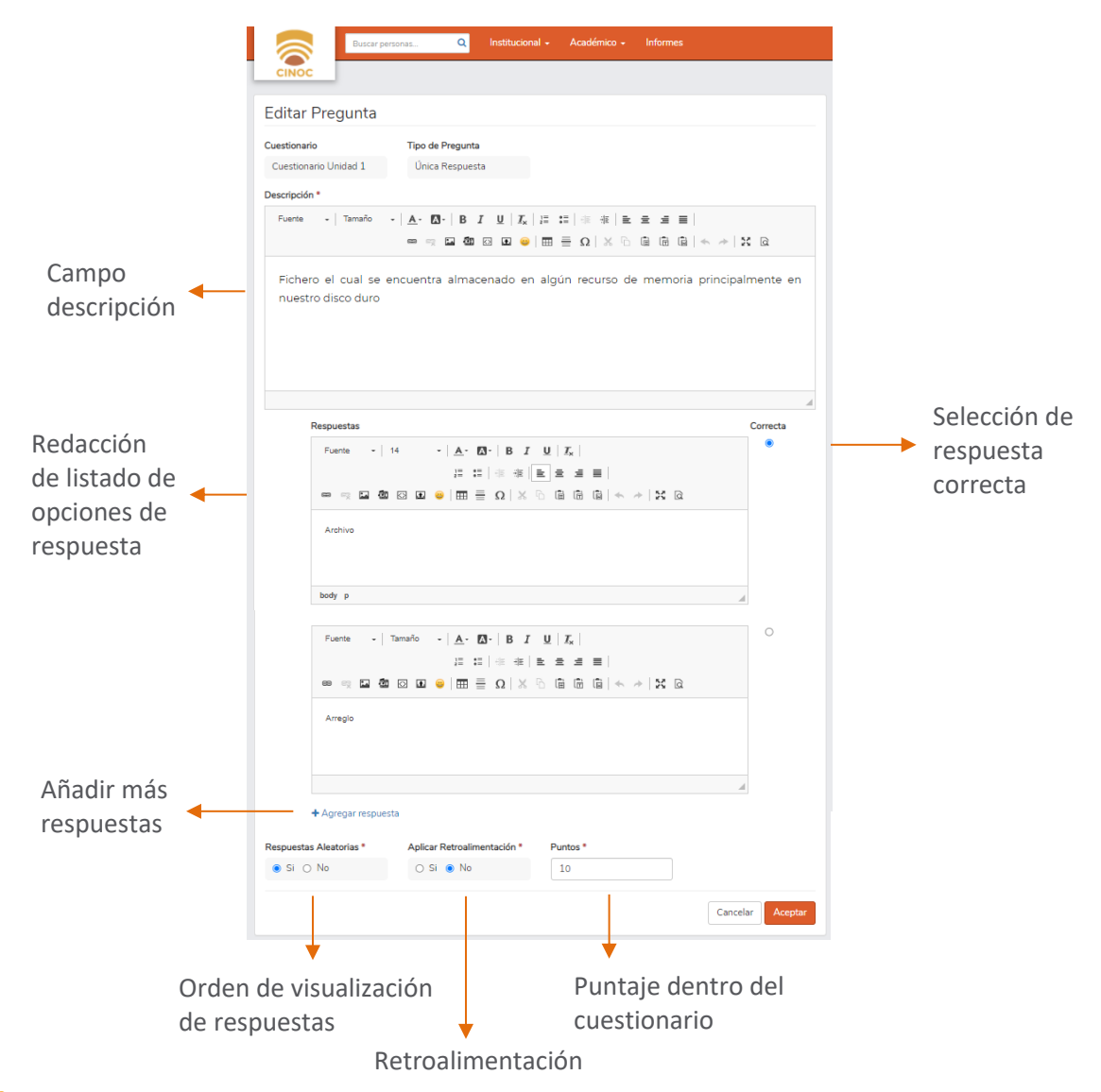

Selección de Múltiple Respuesta: El participante debe seleccionar una o varias de las opciones de una lista de respuestas

En el campo descripción redacta la sentencia correspondiente a la pregunta, continúa digitando las respuestas que presentará la pregunta y en el lado derecho selecciona las correctas, define el orden de presentación de las respuestas, aplica o no retroalimentación si lo deseas, define los puntos que tendrá dentro del cuestionario, permite o no que el estudiante reciba puntos por las opciones acertadas y finaliza dando clic en Aceptar

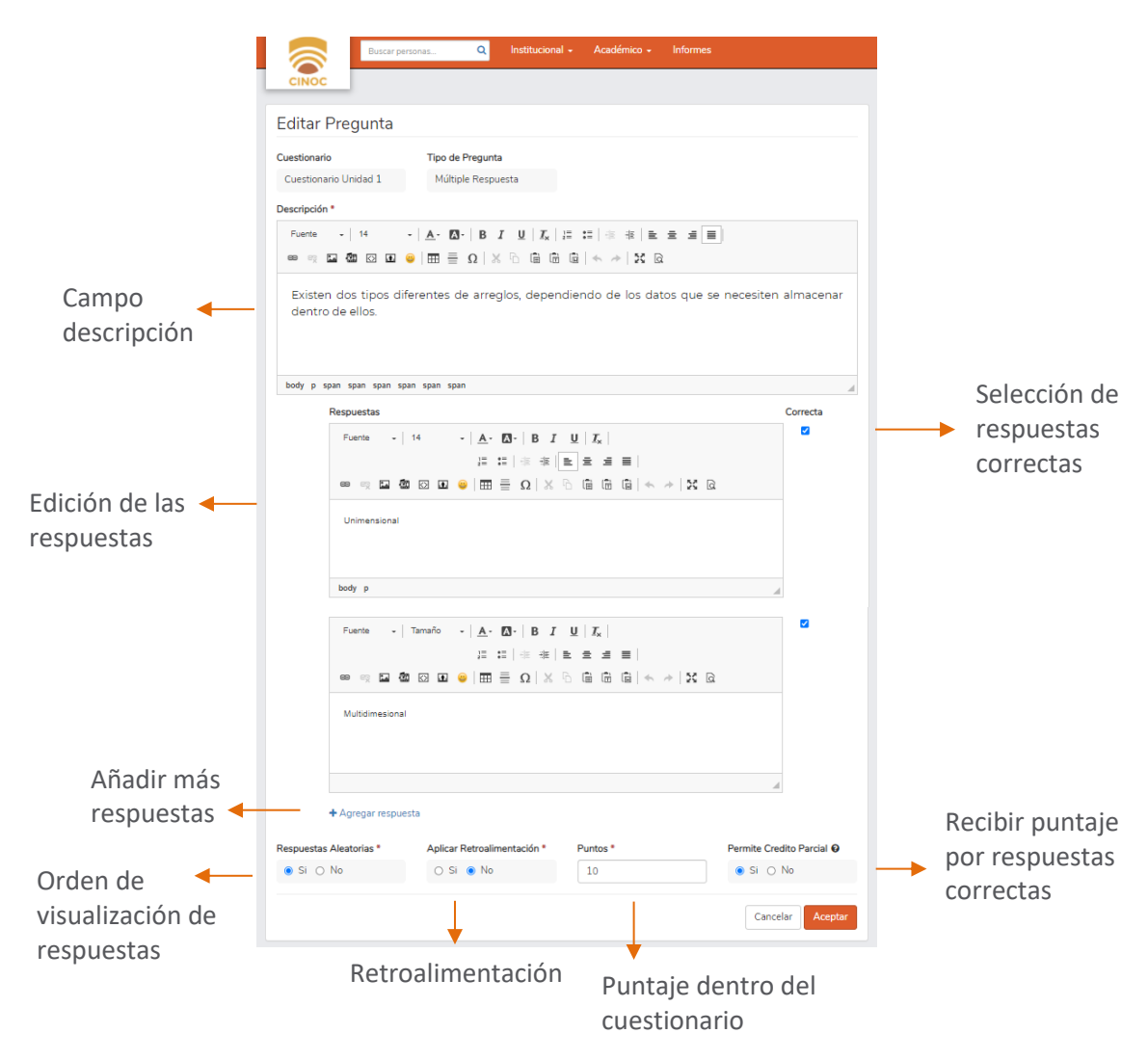

**Rellene los Espacios:** El participante debe rellenar varios espacios en blanco presentes en el texto.

En el campo descripción redacta el texto correspondiente a la pregunta, ubica el cursor en la sección en la cual deseas incluir el espacio y da clic en el enlace <u>Agregar espacio</u> <u>en blanco</u>, en la ventana emergente elige el tipo de espacio, si es texto el estudiante debe redactar de manera exacta la palabra o frase que escribas en el campo, si es seleccionar el estudiante escogerá la opción correcta de una lista desplegable, continúa definiendo el orden de presentación de las respuestas, aplica o no retroalimentación si lo deseas, define los puntos que la pregunta tendrá dentro del cuestionario, permite o no que el estudiante reciba puntos por las opciones acertadas y finaliza dando clic en Aceptar

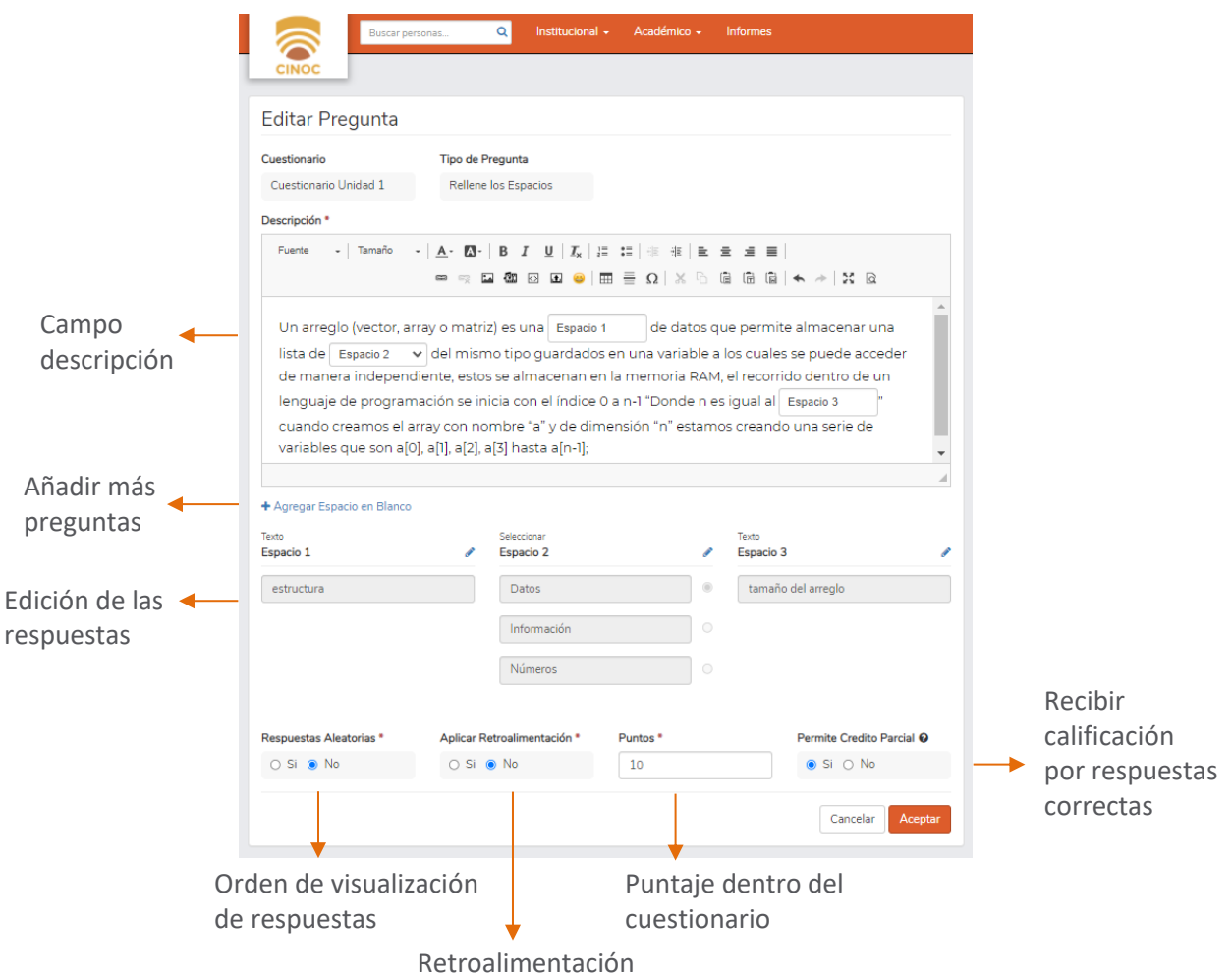

**Apareamiento:** El participante debe relacionar columnas de conceptos para que se formen parejas.

En el campo descripción redacta la intención de la pregunta, en la columna A digita los conceptos de emparejamiento y en la comuna B el texto complementario de los mismos, en el lado derecho de la comuna A selecciona la opción correspondiente al concepto, define el orden de presentación de las respuestas, aplica o no retroalimentación si lo deseas, define los puntos que tendrá dentro del cuestionario, permite o no que el estudiante reciba puntos por las opciones acertadas y finaliza dando clic en Aceptar

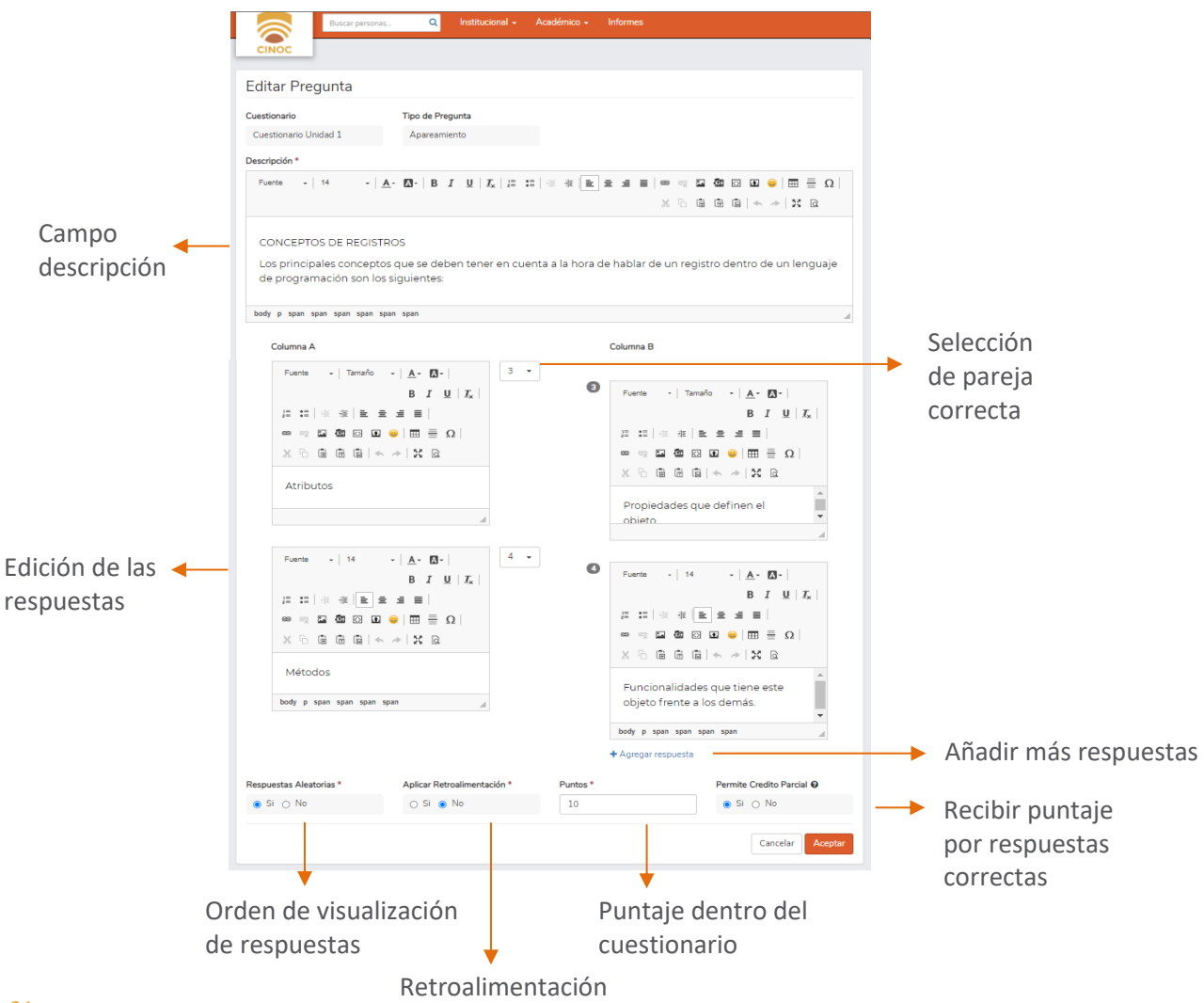

**Descriptiva:** Este tipo de pregunta permite obtener detalles más profundos en las respuestas de los participantes.

En el campo descripción redacta la sentencia correspondiente a la pregunta, aplica o no retroalimentación si lo deseas, define los puntos que la pregunta tendrá dentro del cuestionario, permite o no que el estudiante reciba puntos por las opciones acertadas y finaliza dando clic en Aceptar.

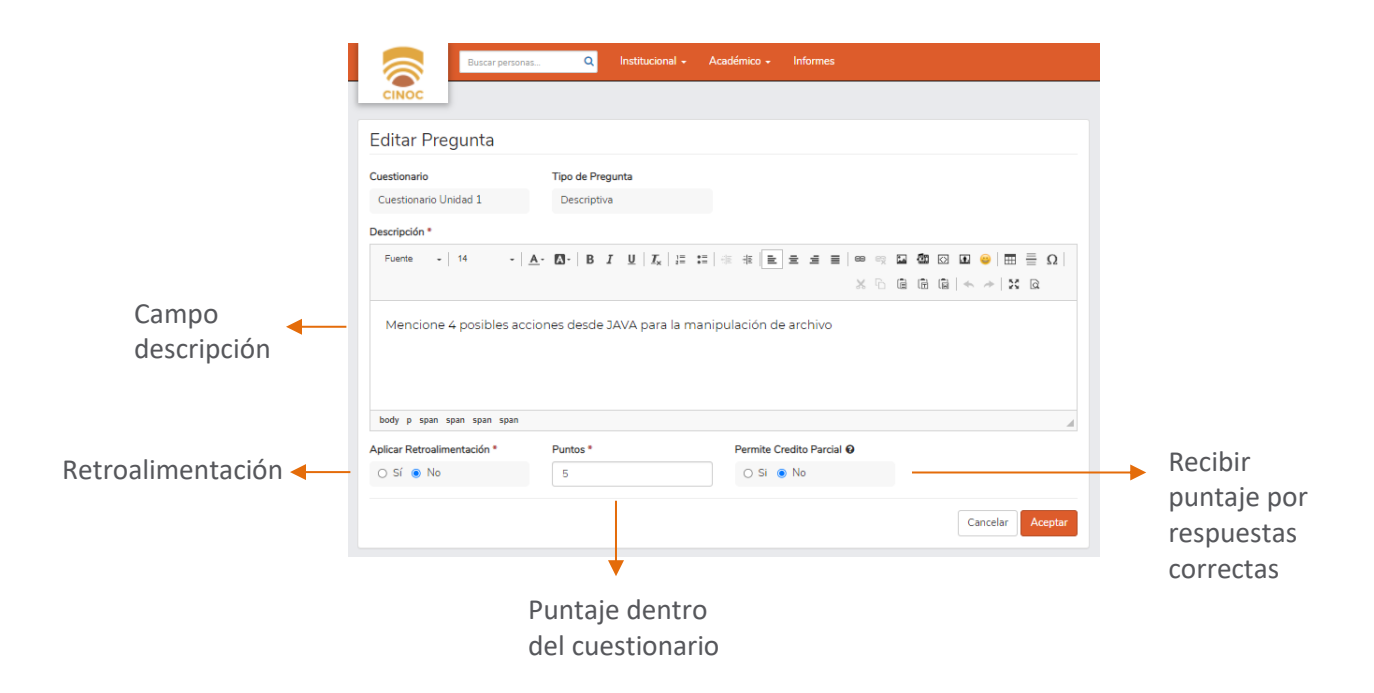

Recuerda que, desde el triángulo invertido podrás editar, eliminar y previsualizar el recurso. Igualmente, en el espacio de configuración del cuestionario, podrás editar y eliminar las preguntas que desees.

| Cuestionario Uni                                                                                                    | idad 1                                                                                                    |                                                    | ~ <b></b>                              | Editar                      |                   |                                      |
|----------------------------------------------------------------------------------------------------|----------------------------------------------------------------------------------------------------|----------------------------------------------------|----------------------------------------|-----------------------------|-------------------|--------------------------------------|
| Este questionaria questa con los 6 tir                                                                                 | nos de preguntes disponibles en platei                                                                        | arma Har lastura quidada                           | ee de les                              | Elimina                     | r                 |                                      |
| preguntas y responde según conside                                                                                     | res correcto.                                                                                                 |                                                    |                                        | Archivo                     | os Ad             | junto                                |
|                                                                                                    | ¡Buena suerte! 💧                                                                                              |                                                    |                                        |                             |                   |                                      |
| Parámetro evaluación                                                                                                   | Disponible Desde:                                                                                             | Disponible Hasta:                                  |                                        |                             |                   |                                      |
| PRIMER MOMENTO<br>EVALUATIVO / Cuestionario<br>(30%)                                                                   | 22/03/2022 12:00 a.m.                                                                                         | 26/04/2022 11:                                     | 59 p.m.                                |                             |                   |                                      |
| Tiempo disponible                                                                                                    | Intentos Disponibles                                                                                          | Número preguntas                                   | por página                             |                             |                   |                                      |
| 20 minutos                                                                                                    | 1                                                                                                    | 5                                                  |                                        |                             |                   |                                      |
| Revisar preguntas *                                                                                                    | Ver resultados *                                                                                              | Preguntas Aleator                                  | ias *                                  |                             |                   |                                      |
| No                                                                                                    | No                                                                                                    | No                                                 |                                        |                             |                   |                                      |
|                                                                                                    | os de registros: Para enco                                                                                    | 10 Pts. Verdader                                   | o/Falso 👍 🖋 🗙                          | ▶                           | X                 |                                      |
| Busqueda en arregio<br>mostrar los datos inse<br>diferentes maneras las<br>objetos que se encuen<br>Verdadero<br>Falso | ertados en nuestros arreglos<br>s cuales dependen de la cant<br>itren en él                                   | existen<br>tidad de                                |                                        | 2                           |                   |                                      |
| Busqueda en arregio<br>mostrar los datos inse<br>diferentes maneras las<br>objetos que se encuen<br>Verdadero<br>Falso | ertados en nuestros arregios<br>s cuales dependen de la cant<br>Itren en él<br>estas residen                  | Preguntas Respuestas                               |                                        |                             | ▲ Exporta         | Excepcion                            |
| a pestaña respue                                                                                                    | ertados en nuestros arregios<br>s cuales dependen de la cant<br>Itren en él<br>estas residen<br>aluativos por | Preguntas Respuestas Nombre Int Cince Estudiante 1 | entos Resultado<br>25.83 / 50 (51,67%) | Útimo Intento<br>19/04/2022 | ≜ Exporta<br>Nota | Excepcion<br>r Resultado<br>Acciones |

Para calificar las preguntas con respuestas descriptivas, da clic en el resultado del estudiante que se encuentra en color azul, allí podrás asignar la nota dependiendo de la configuración que estableciste para la pregunta. Si permite crédito parcial aparecerá una barra que podrás desplazar para asignar la nota, si no lo permite, solo selecciona la opción correcta o incorrecta en la ventana emergente

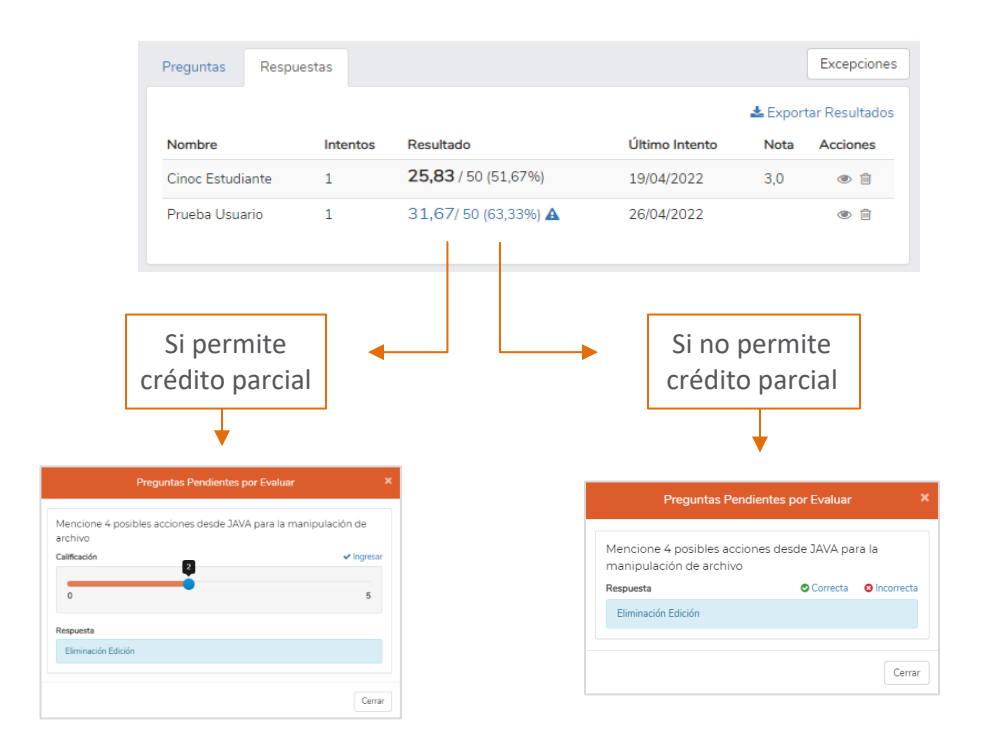

Desde el botón <u>Excepciones</u> crea habilitaciones de disponibilidad de la actividad para los estudiantes que manifiesten algún inconveniente durante el desarrollo de la misma.

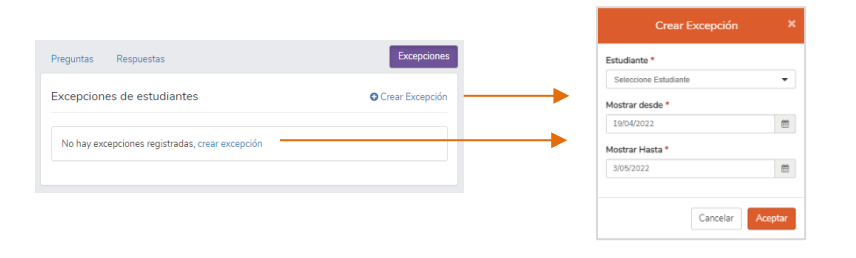

Manual de uso para el software académico Q10 - Docentes

Institución de Educación Superior Colegio Integrado Nacional Oriente de Caldas Abril 2022

Unidad CINOC Virtual

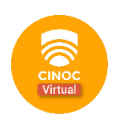

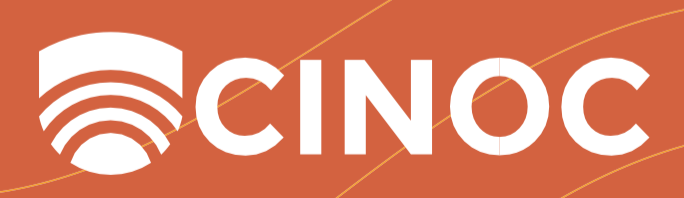